# **RMV-760D-MTCP Quick Start**

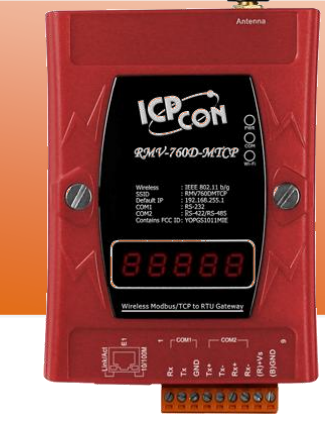

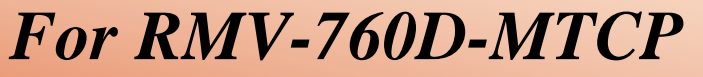

English/ Jan. 2016/ Version 2.0

## What's in the shipping package?

The package includes the following items:

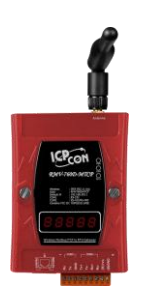

**RMV-760D-MTCP** 

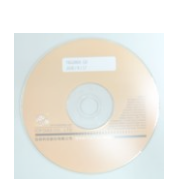

CD

**Quick Start** 

(This Document)

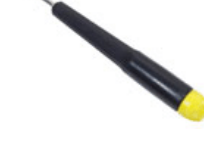

**Screw Driver** 

1

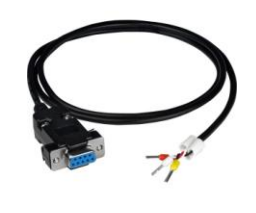

CA-0910

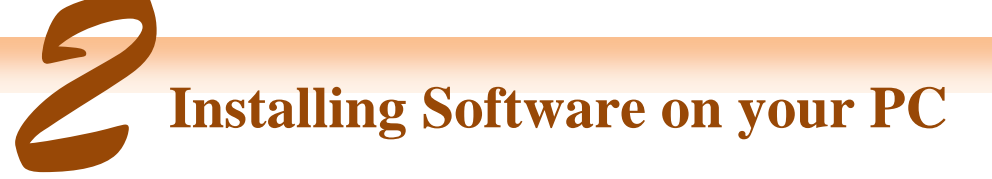

ANT-124-05

#### Install RMV-760D-MTCP Utility:

 $usbcd:\ napdos\ rmv-760d-mtcp\ software\ rmv760dmtcp\ v20.exe$ 

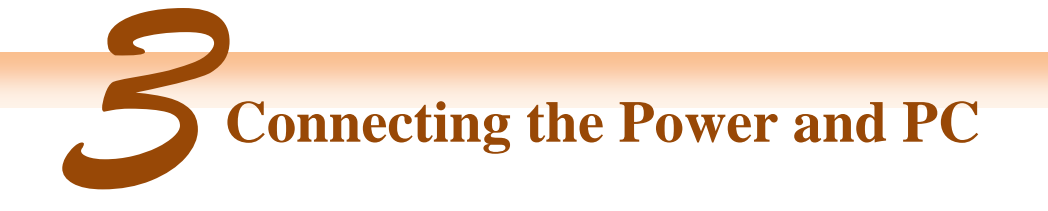

- 1. Make sure your PC has workable network settings.
- 2. Check Init/Normal DIP switch if it is on Normal position (Figure 3-1).

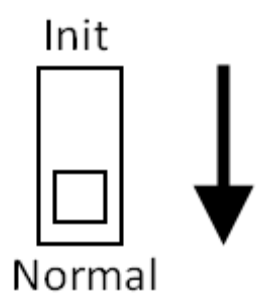

Figure 3-1 Mode Switch

**3.** Connect both the RMV-760D-MTCP and your computer to the same sub network or the same Ethernet switch, and power the RMV-760D-MTCP on. Please refer to figure 3-2.

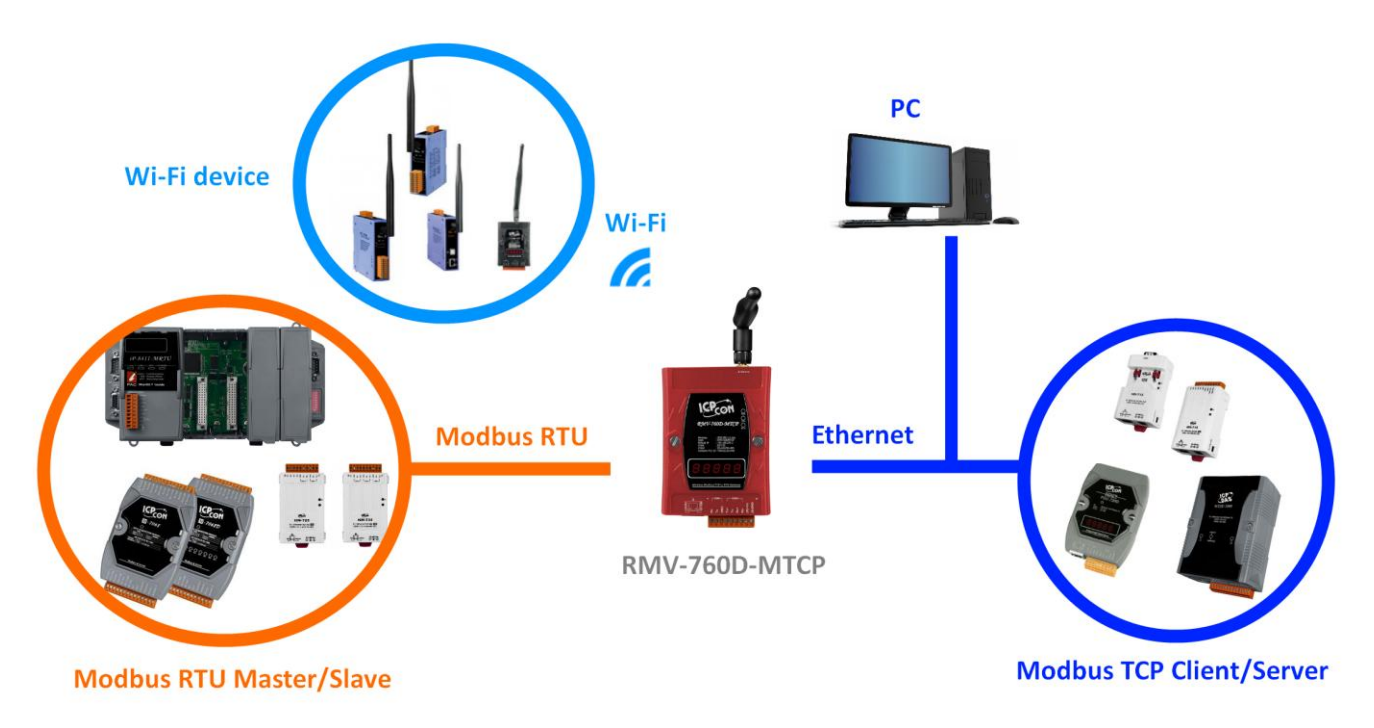

Figure 3-2 RMV-760D-MTCP module installation

#### **4.** Wire Connection

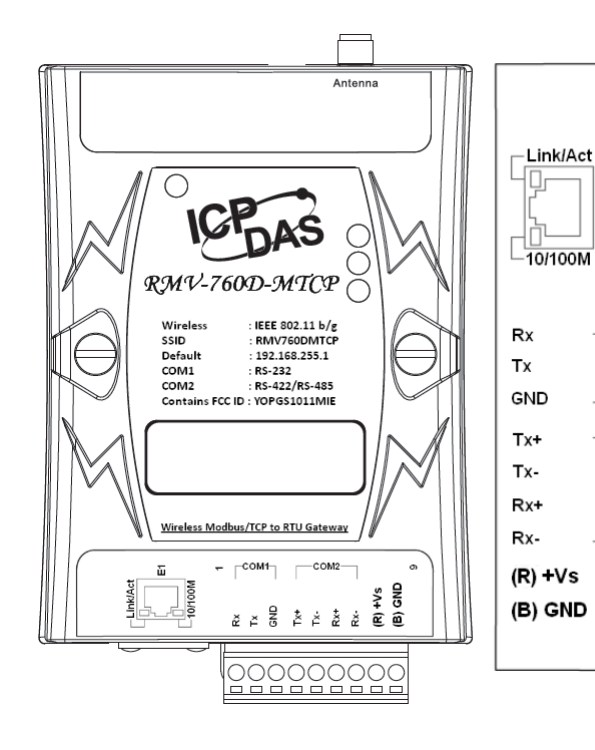

| Pin | Name   | Description                      |
|-----|--------|----------------------------------|
| 1   | Rx     | Rx of RS-232                     |
| 2   | Tx     | Tx of RS-232                     |
| 3   | GND    | GND of RS-232                    |
| 4   | Tx+    | Tx+ of RS-422 / D+ of RS-485     |
| 5   | Tx-    | Tx- of RS-422 / D- of RS-485     |
| 6   | Rx+    | Rx- of RS-422                    |
| 7   | Rx-    | Rx- of RS-422                    |
| 8   | (R)+Vs | V+ of Power Supply (+10~+30 VDC) |
| 9   | (B)GND | GND of Power Supply              |
|     |        |                                  |

Using the RMV-760D-MTCP Utility

#### 1. Run the "RMV-760D-MTCP" Utility.

E1

1

-com1

-COM2-

9

| 👸 RMV-760D-MTCP v2.0                        |                |        |                    |                   |  |  |  |  |
|---------------------------------------------|----------------|--------|--------------------|-------------------|--|--|--|--|
| Module IP: 192 168 255 1 CONNECT DISCONNECT |                |        |                    |                   |  |  |  |  |
| Ethemet<br>IP Address :                     | 192 168 255    | 5 1    | Serial Port Net ID | 1                 |  |  |  |  |
| Subnet Mask                                 | 255 255 0      | 0      | Baud Rate :        | 115200            |  |  |  |  |
| Gateway :                                   | 192 168 0      | 254    | Data Bits:         | 8                 |  |  |  |  |
| DHCP :                                      | 🔘 Enable 	 💿 D | isable | Parity :           | None              |  |  |  |  |
| Wi-Fi                                       |                |        | Stop Bits I        | 1                 |  |  |  |  |
| Mode :                                      | AP             | •      | Operation Mode     |                   |  |  |  |  |
| SSID :                                      | RM¥760DMTCP    |        | ) MB RTU and       | d MB TCP gateway  |  |  |  |  |
| Security :                                  | WEP            | •      | Pair-Connec        | O Pair-Connection |  |  |  |  |
| Pass Word 1                                 | rmv760dmtcp    |        | © ¥хSегчег         |                   |  |  |  |  |
| Channel :                                   | 7              | 4      |                    |                   |  |  |  |  |
| IP Address :                                | 192 168 255    | 5 1    | Connect to Server  |                   |  |  |  |  |
| Subnet Mask :                               | 255 255 0      | 0      | Server IP .        |                   |  |  |  |  |
| Gateway :                                   | 192 168 0      | 254    |                    | Submit            |  |  |  |  |
| DHCP :                                      | 🔘 Enable 🔘 D   | isable |                    | EXIT              |  |  |  |  |

Figure 4-1. RMV-760D-MTCP Utility

2. Click the "Connect" button to connect your RMV-760D-MTCP(Figure 4-1).

| Server IP: | 192 168 | 255 1 | CONNECT | DISCONNECT |
|------------|---------|-------|---------|------------|

#### Figure 4-2. Utility "Connect" button

3. Configure Ethernet, Wi-Fi and Serial Port settings.

|              |                    |                    | -Wi-Fi      |             |
|--------------|--------------------|--------------------|-------------|-------------|
| Ethernet     |                    | Serial Port        | Mode :      | Ad-Hoc      |
| IP Address : | 192 168 255 1      | Baud Rate : 115200 | SSID :      | RM¥760DMTCP |
| Subnet Mask: | 255 255 0 0        | Data Bits : 8      | Security :  | WEP         |
| Gateway :    | 192 168 0 254      | Parity: None       | Pass Word : | 0123456789  |
| DHCP :       | 🗇 Enable 💿 Disable | Stop Bits : 1      | Channel :   | 8           |

#### Figure 4-3. Communication settings.

4. Default Configurations

| Table 4-1 Default Settings |                         |  |  |  |  |  |  |
|----------------------------|-------------------------|--|--|--|--|--|--|
| Ethernet                   |                         |  |  |  |  |  |  |
| Item                       | Item Settings (default) |  |  |  |  |  |  |
| IP                         | 192.168.255.1           |  |  |  |  |  |  |
| Gateway                    | 192.168.0.1             |  |  |  |  |  |  |
| Mask                       | 255.255.0.0             |  |  |  |  |  |  |
|                            | Wi-Fi                   |  |  |  |  |  |  |
| Mode                       | Ad-Hoc                  |  |  |  |  |  |  |
| SSID                       | RMV760DMTCP             |  |  |  |  |  |  |
| Security                   | WEP                     |  |  |  |  |  |  |
| Pass Word                  | rmv760dmtcp             |  |  |  |  |  |  |
| Channel                    | 6                       |  |  |  |  |  |  |
|                            | Serial Port             |  |  |  |  |  |  |
| Baud Rate                  | 115200                  |  |  |  |  |  |  |
| Data Bits                  | 8                       |  |  |  |  |  |  |
| Parity                     | None                    |  |  |  |  |  |  |
| Stop Bits                  | 1                       |  |  |  |  |  |  |

5. Select the operation mode

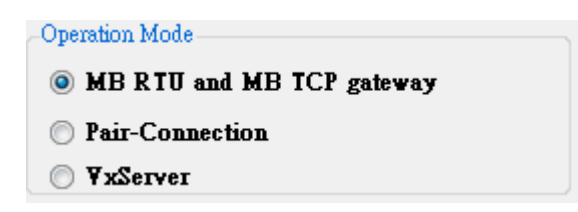

#### **Figure4-4. Operation Mode**

i. MB RTU Slave to MB TCP Client and MB TCP Server to MB RTU Master

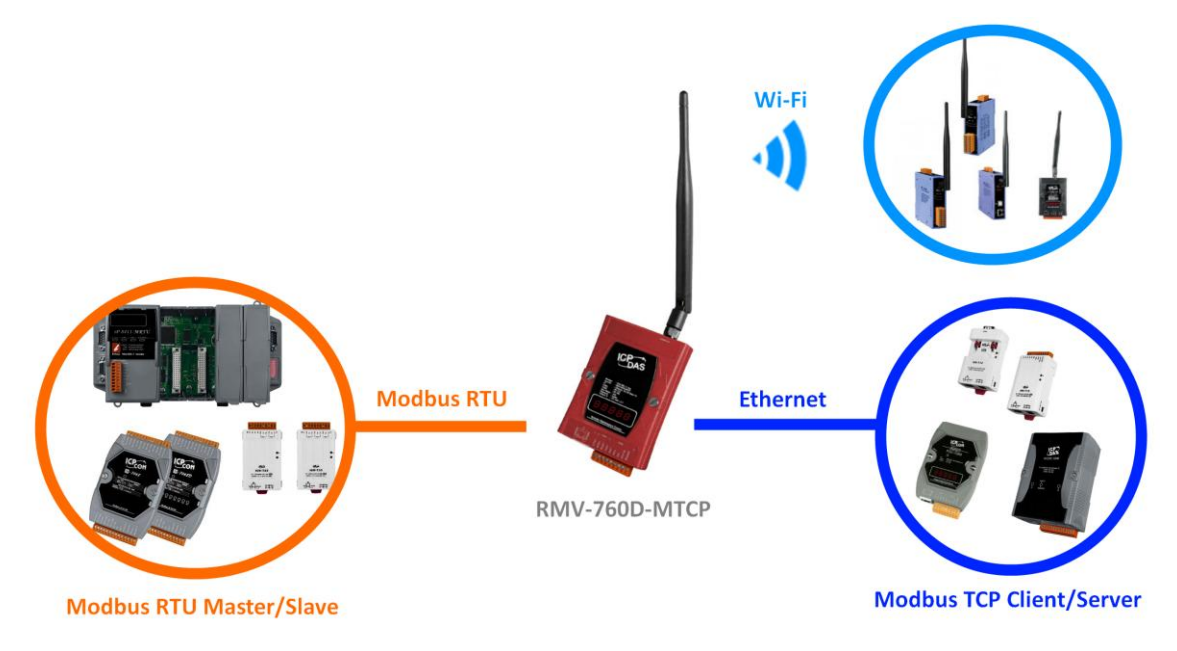

Figure 4-5. Modbus RTU and Modbus TCP data exchange

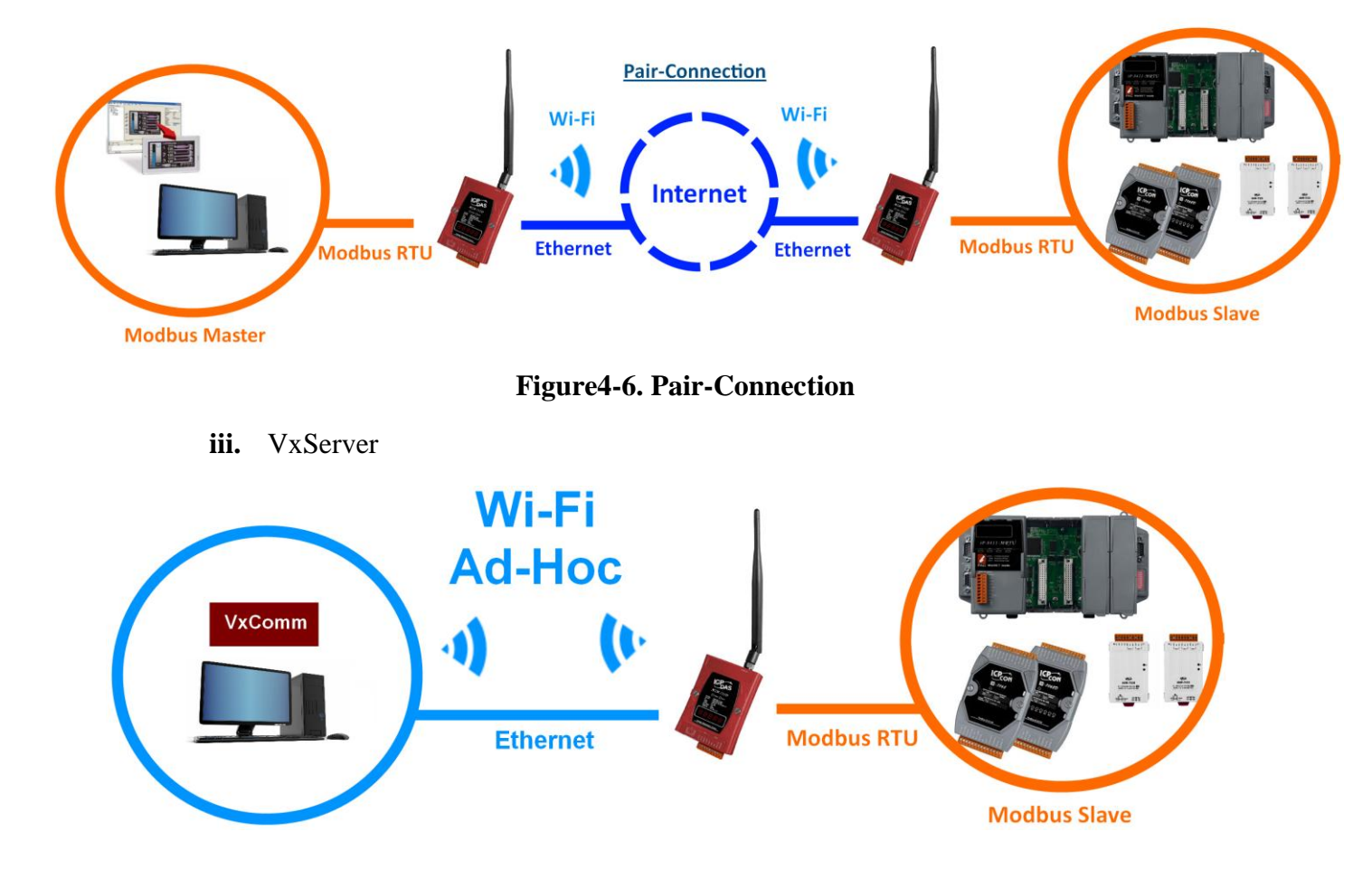

**ii.** Pair Connection

- Figure4-7. VxComm
- 6. Click "Submit" button to complete all your settings.

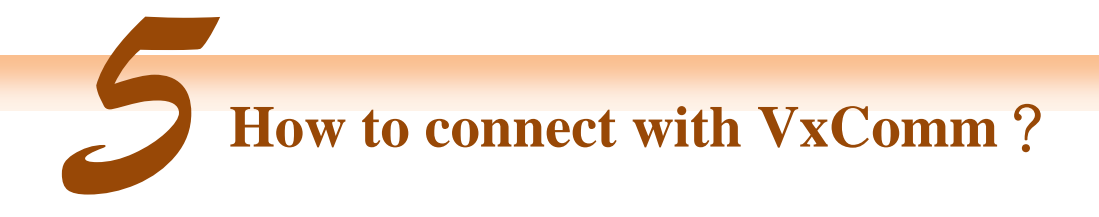

#### Step1: Download VxComm Driver:

http://ftp.icpdas.com/pub/cd/8000cd/napdos/driver/vxcomm\_driver/

"VxComm2K\_v2.11.05\_setup.exe" for Windows NT4.0, 2000 /XP/2003 and Vista32 (32-bit)
"VxComm98.exe" for Windows 95/98/ME
Please select the most suitable for your Windows and download

#### Step2: Open VxComm Utility and click "Add Server(s)".

| Superior Willity (v2.13.0)                                                | 2, Jun.22, 2015] |        |            |             | _         | ×           |          |   |
|---------------------------------------------------------------------------|------------------|--------|------------|-------------|-----------|-------------|----------|---|
| <u>File Server Port T</u> ools                                            |                  |        |            |             |           |             |          |   |
|                                                                           |                  | Config | ure Server |             |           | Configure   | Port     |   |
| VxConfine & utility<br>Where remote scree dence<br>become part of your PC | V×Comm Se        | rvers  |            |             | Port      | Virtual COM | Baudrate |   |
| Add Server(s)                                                             |                  |        |            |             |           |             |          |   |
| Remove Server                                                             |                  |        |            |             |           |             |          |   |
| 🥑 Web                                                                     |                  |        |            |             |           |             |          |   |
| Search Servers                                                            | Name             | Alias  | IP Address | Sub-net Mas | k Gateway | MAC Address | DHCP     |   |
| Configuration (UDP)                                                       |                  |        |            |             |           |             |          |   |
| Exit                                                                      |                  |        |            |             |           |             |          |   |
|                                                                           |                  |        |            |             |           |             |          |   |
|                                                                           |                  |        |            |             |           |             |          |   |
|                                                                           |                  |        |            |             |           |             |          |   |
| Status                                                                    |                  |        |            |             |           |             |          | 1 |

#### Step3: Fill out your Module IP address and click "OK".

| Adding Servers                                                                                                    | ×  |
|----------------------------------------------------------------------------------------------------|----|
| IP Range Server Options Port Options                                                                               | 1  |
| Server Information Get name automatically                                                                          |    |
| IP Range Start : 192.168.255.1                                                                                     |    |
| IP Range End : 192.168.255.1<br>Includes the following special IP :<br>□ 0 (Net) ☑ 254 (Gateway) □ 255 (Broadcast) |    |
| Virtual COM and I/O Port Mappings                                                                                  |    |
| COM Port : COM1 💌                                                                                                  |    |
| ☐ Fixed baudrate, use current settings of servers.                                                                 |    |
| ☐ Maps virtual COM ports to "Port I/O" on servers.                                                                 |    |
| OK Cance                                                                                                    | :1 |

## Step4: Reset VxComm Driver to make settings take effect.

| 🥩 VxCo     | omm Utility [v2.13.0 | 2, Jun.22, 2015]  |       |                   |             |                |             | -                  |  | × |
|------------|----------------------|-------------------|-------|-------------------|-------------|----------------|-------------|--------------------|--|---|
| File Ser   | rver Port Tools      |                   |       |                   |             |                |             |                    |  |   |
|            |                      | Restart Driver    |       | figure Server     |             | Configure Port |             |                    |  |   |
|            | <b>-</b>             | Terminal          |       |                   | i           | Port           | Virtual COM | Baudrate           |  | _ |
| VX         |                      | Modbus RTU Mas    | ter   | • (192.168.255.1) |             | Port I/O       | Reserved    | N/A                |  |   |
| beco       | ome part of your P   | Modbus TCP Mas    | ter   |                   |             | Port 2         | COM2        | Dynamic<br>Dynamic |  |   |
|            |                      | Driver Options    |       |                   |             |                |             |                    |  |   |
| <u> </u>   |                      | System Informatio | n     |                   |             |                |             |                    |  |   |
| ٢          | Web                  |                   |       | ļ                 |             |                |             |                    |  |   |
| ji ka s    | Search Servers       | Name              | Alias | IP Address        | Sub-net Mas | k Gateway      | MAC Address | DHCP               |  |   |
| Config     | guration (UDP)       |                   |       |                   |             |                |             |                    |  |   |
|            | Exit                 |                   |       |                   |             |                |             |                    |  |   |
|            |                      |                   |       |                   |             |                |             |                    |  |   |
|            |                      |                   |       |                   |             |                |             |                    |  |   |
|            |                      |                   |       |                   |             |                |             |                    |  |   |
| Status: Ok | K                    | ,                 |       |                   |             |                |             |                    |  |   |